## **Adding Texas Certifications**

SchoolObjects:Workshop will enable you to track your SBEC certifications and CPE credit requirements.

## To add a certification to your portfolio:

- 1. Click the **Add New Certification** button under Portfolio Options
- 2. The **New Certification Wizard** will appear, prompting you to select your certification
- 3. Click Next in the wizard
- 4. Indicate whether you will need to renew this certification or if you have lifetime status. Check with your professional development manager for the appropriate certification guidelines. Click **Next**.
- 5. If a renewal is required, select the month and year of the next renewal date. Click **Next**.
- 6. Select a classification for your certificate. This will set the renewal requirements and time period. Click **Next** and **Finish**.

Your new certification will now appear in your portfolio. Six months prior to renewal an alert will appear in your certification details page.

## **New Certification Wizard**

## Add New Certification

Select a certification below to add to your certification list:

- 💫 All-Level Art
- 💫 All-Level Learning Resources Specialist
- 💫 All-Level Music
- 💫 All-Level Physical Education
- 💫 Assistant Principal